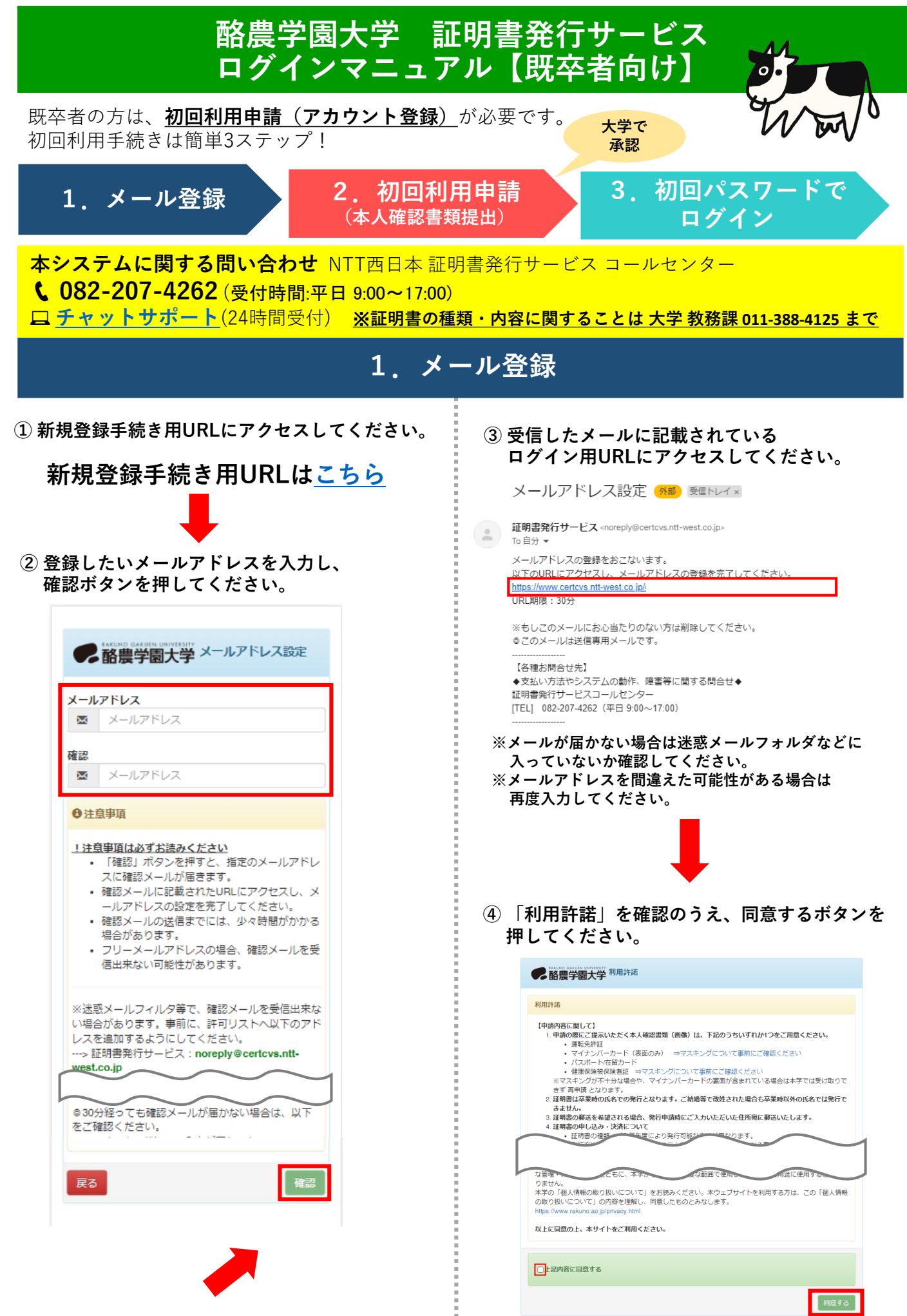

# 2. 初回利用申請 (本人確認書類をご用意ください)

| 申請者情報            |                                    |  |
|------------------|------------------------------------|--|
| 申請種別(必須)         | ●新規 ○再申請(過去利用時のメールアドレスが利用できなくなった等) |  |
| *申請者氏名(必須)       | 山田太郎                               |  |
| *申請者力夕力ナ(必<br>須) | ヤマダ タロウ                            |  |
| 申請者ローマ字          | YAMADA TAROU                       |  |
| *生年月日(必須)        | 年 /月/日                             |  |

大学情報(在学時情報) [注意]必要な証明書に応じた所属を選択してください。(例:現在大学院生の方が、

✓デ用報(は上りに開催) 学部の卒業証明書を請求される場合は在学時の学部を選択してください)所属は①~③すべて選択してください \*在籍時氏名(必須) 山田 太郎 \*在籍時力タカナ(必 ヤマダ タロウ 須) 在籍時ローマ字 YAMADA TAROU 所属① 学部・学群/大 学院/短期大学/科目等 ~ 履修生(必須) 所属② 学科・学類/研 × 究科 (必須) ~ 所属③ コース/専攻名 (必須) 学籍番号 A12345678 ----年--月 0 入学年月 卒業(修了)年月 ----年--月 卒業(修了)・退学・除 ○卒業(修了) ○退学 ○除籍 籍(必須)

現住所 [注意]固定電話・携帯電話のいずれか一方のみお持ちの方は、「電話番号」「携帯電話番号」両方の欄に 同じ番号を入力してください。

| *郵便番号(必須)          | 100-0001      |
|--------------------|---------------|
| *都道府県(必須)          | 東京都           |
| *市区町村(必須)          | 千代田区          |
| *町名番地(必須)          | 千代田1丁目1番地     |
| アパート/マンション<br>名・号室 | アパート・マンション号室  |
| 電話番号               | 03-1111-2222  |
| *携帯電話番号(必須)        | 090-1111-2222 |

申請予定の証明書について

| *申請を予定している証<br>明書の種類(発行の可否<br>を事前確認するためにお<br>伺いします) |  |
|-----------------------------------------------------|--|
| ※発行した証明書を外務<br>省及び在外公館に提出予<br>定の場合は提出先を記入<br>してください |  |

本人確認書類の写し(スキャン・撮影した画像) [注意]•本人確認書類として「健康保険証」をご提出いただ <整は、「保険者番号」「被保障者等記号」番号・校選」「GRコード」を完全に隠した状態でご提出ください。 繊認是供意思確認確に記載がある場合は当該箇所を隠してください(これらの項目が隠されていない場合は本学で は受け取りできず 再中請 となりまう)

| 本人確認用書類の種類<br>(必須)運転免許証(両<br>面)、マイナンバーカー<br>ド(表面のみ)、パスポ<br>ート(身分事項ペー<br>ジ)/在留カード、健康<br>保険証(両面)※要マス<br>キング) | ●運転免許証 ○マイナンバーカード(おもて面)<br>○パスポート(身分事項ページ)/在留カード ○健康保険被保険者証(両面) |
|----------------------------------------------------------------------------------------------------|-----------------------------------------------------------------|
| 本人確認用書類の画像<br>(jpeg/gif/png)(必<br>須)                                                                       | ファイルを選択 選択されていません                                               |
| 本人確認用書類(裏面な<br>ど)の画像<br>(jpeg/gif/png)                                                                     | ファイルを選択 違択されていません                                               |

確認

必要事項を入力し、初回利用申請をしてください。

### 【注意事項】

所属について、①~③すべて選択する必要があります。 選択する項目がない場合は、「選択なし」と 回答してください。

### 【注意事項】

本人確認書類について「健康保険証」または 「マイナンバーカード」を選択する場合は、 一部項目をマスキングする(隠す)必要があります。

#### (参考)健康保険証

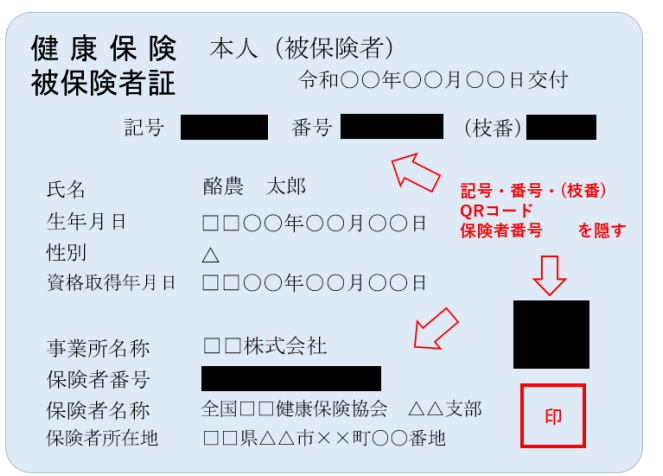

#### (参考) マイナンバーカード

| 氏名<br>住所 | 酪農        | 花-<br>へ<br>へ | 子<br>市××町○○番地 |                | (個人<br>)<br>カー | 】<br>ひ<br>書号<br>- ド |
|----------|-----------|--------------|---------------|----------------|----------------|---------------------|
|          |           |              |               |                | 性別△            |                     |
|          |           |              | □□○○年○月○日生    | 2000年0月0       | 日まです           | 有効                  |
|          |           |              | △△市長          |                |                |                     |
| 1        |           |              |               | 電子証明書<br>の有効期限 | 年 月            | в                   |
|          |           |              |               |                |                |                     |
|          |           |              |               |                |                |                     |
|          | • •       |              |               |                |                |                     |
|          | -         |              | 「臓器提供意思確認欄」   | は隠す            |                |                     |
|          | 5         |              |               |                |                |                     |
|          |           |              |               |                |                |                     |
|          |           |              |               |                |                |                     |
| 01234567 | 89 ABCDEF | 1234         |               |                |                |                     |

# 3. 初回パスワードでログイン

大学で申請内容を確認後、登録メールアドレスに申請結果が届きます。

【承認された場合】

ログイン用URLと初回パスワードが記載されたメールが届きます。

ログイン用URLにアクセスし、初回パスワードを入力してログインしてください。

| 利用申請結果のお知らせ (910) >> 愛国トレイメ                                                                                                    |                                                                                                    |
|----------------------------------------------------------------------------------------------------|----------------------------------------------------------------------------------------------------|
| 証明書発行サービス «noreply@certcvs.ntt-west.co.jp> To 自分 ▼<br>証明書発行サービスの利用申請が受諾されました。 以下の初回パスワードを使用し、ログインしてください。 ※ログイン後はパスワードの再設定をしてください。 初回パスワード: ログインはこちらから   https://www.certcvs.ntt-west.co.jp/cert/s/s_login.html?tenant_id=72a669                                                                                                    | パスワード       / パスワード         確認       / パスワード         第2パスワード       第2パスワード         確認       第2パスワード         注意事項       注意事項 |
| © このメールは送信専用メールです。<br><br>【各種お問合せ先】<br>◆ 支払い方法やシステムの動作、障害等に関する問合せ◆<br>証明書発行サービスコールセンター<br>[TEL] 082-207-4262 (平日 9:00~17:00)<br>                                                                                                    | 初回ログイン後は、ご自身で好きなパスワードを<br>設定してください。<br>通常のパスワードと第2パスワードの2種類のパ<br>スワードを設定していただく必要があります。                                      |
| LANG:日本語 🗸                                                                                                    | 設定                                                                                                    |
|                                                                                                    | ログイン完了です。証明書の申請をしてください。                                                                                                    |
| <ul> <li>メールアドレス</li> <li>              登録済メールアドレスを入力      </li> <li>パスワード      <li>             Ŷョンパスワード         </li> <li>             Ŷョンパスワード         </li> <li>             Ŷョンパスワード         </li> <li>             Ŷョンパスワード         </li> <li>             Ŷョンパスワード         </li> <li>             Ŷョンパスワード         </li> </li></ul> | <ul> <li>         ・</li></ul>                                                                                               |
| <u> </u>                                                                                                    | ■面石上にある密車マーク内の「マニュアル」よりご確認いただけま<br>【承認されなかった場合】<br>不承認の理由が記載されたメールが届きます。<br>内容をご確認のうえ、再度申請をしてください。                          |
| ※ 実際の画面とレイアウトが異なる場合がございます                                                                                                    | [TEL] 062-207-262 (平日 900~17.00)<br>                                                                                        |